## Adicionar e remover Administradores de uma pasta compartilhada.

## 02/07/2025 00:48:38

|            |                                                             | Última atualização: | Seg 27 Fev 20:31:53 2023 |
|------------|-------------------------------------------------------------|---------------------|--------------------------|
| Estado:    | público (todos)                                             | Resultado:          | 0.00 %                   |
| Categoria: | Pastas - compartilhamento de arquivos::Procedimentos comuns | Votos:              | 0                        |
|            |                                                             |                     | Imprimir artigo da FAQ   |

## Problema (público)

Como faço para adicionar/remover Administradores da pasta compartilhada?

## Solução (público)

Somente o Dono da pasta pode adicionar Administradores na pasta. Acesse [1]este link para saber como identificar se você possui um destes perfis/papeis na pasta.

Caso possua, para adicionar/remover administradores na pasta compartilhada, acesse o site [2]https://idufsc.ufsc.br/.

- 1: Clique na sessão Nuvem;
- 2: Clique na aba Pastas@UFSC;
- 3: Em seguida clique na pasta desejada a esquerda;

4: Clique em Gerenciar administradores;

5: Na tela seguinte adicione o idUFSC (sem @ufsc.br) do usuário na pasta desejada e clique em Adicionar, ou clique em [x] remover caso deseje remover um usuário;

Lembrando que para ter acesso aos arquivos, os usuários devem ser adicionados como Membro, Administrador e Dono serve apenas para gerenciar a pasta.

Se preferir, segue link direto dessa página. [3]https://idufsc.ufsc.br/cloud/fileserver

[1] https://servicosti.sistemas.ufsc.br/publico/faq.xhtml?faq=6053 [2] https://idufec.ufsc.br/

[2] https://idufsc.ufsc.br/[3] https://idufsc.ufsc.br/cloud/fileserver